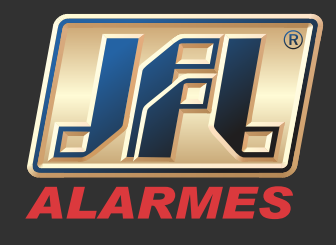

<u>Passo I – Efetue o download da ferramenta 'SADP'</u>

Acesse o site www.jflalarmes.com.br e selecione a opção 'SUPORTE' na aba 'Software/ Drivers': Selecione a versão atualizada do 'SADP'

#### Passo 2 – Instalando a ferramenta 'SADP'

| SADPTool - InstallShield Wizard                                                                                                    | Welcome to the InstallShield Wizard for<br>SADPTool                                        | SADPTool - InstallShield Wizard<br>Setup Type<br>Install the third-party plug-in.                                                                                                    | ×                   | ADPTool - InstallShield Wizard<br>Choose Destination Location<br>Select folder where setup will install files. | ×                                                                                                    |
|----------------------------------------------------------------------------------------------------|--------------------------------------------------------------------------------------------|----------------------------------------------------------------------------------------------------|---------------------|----------------------------------------------------------------------------------------------------|----------------------------------------------------------------------------------------------------|
|                                                                                                    | The InstalShield Wased will instal SADPT ool on your<br>computer. To continue, click Next. | Select the features you want to initial, and deselect the features you do r<br>Click Next to continue.<br>© English<br>O Chinese                                                                                             | ot wark to install. | Instal SADPFool to:<br>C.Yhogran Flee (JoB)(SADP                                                               | Tool Dhange                                                                                           |
|                                                                                                    | <back next=""> Cancel</back>                                                               | < Back Next                                                                                                    | Cancel              |                                                                                                    | <back next=""> Cancel</back>                                                                          |
| SADPTool - InstallSheld Witzerd<br>Ready to Install the Program<br>The weard is ready to begin that<br>Click Install to begin the installal<br>If you want to aview or change<br>the wizard. | allation;<br>ion<br>any of your installation settings; click Back. Click Cancel to exit    | SADPTool - InstallSheid Wizard<br>Setur Type<br>Instal the thirdpotyplugen.<br>Setect the leave you want to instal, and deselect the features you do r<br>Cick Next to continue.<br>Cick and Desktop Shortcut<br>InstalSheid | of war to initial   | ADPTool - InstallSheid Witterd                                                                                 | Shield Wizard Complete<br>AlShield Wizard has successfully installed SADPTool<br>while eat the witard |
|                                                                                                    | < Back Install Cancel                                                                      | < Back. Next                                                                                                    | Cancel              |                                                                                                    | < Back Finish Cancel                                                                                  |

Passo 3 - Colhendo chave criptografada

Com o SADP e marque o equipamento que deseja efetuar o reset e clique em ''Forgot Password'':

| <b>•</b>   |                         |          |              |      |                      |                |                  |         |                     | · ·                      |
|------------|-------------------------|----------|--------------|------|----------------------|----------------|------------------|---------|---------------------|--------------------------|
| Total numb | er of online devices: 2 |          |              |      |                      |                | Export           | Refresh | Modify Network      | Parameters               |
| ■   ID     | •   Device Type         | Security | IPv4 Address | Port | Softwa  IPv4 Gateway | HTTP Port   De | evice Serial No. | 1       | Enable DHCP         |                          |
| 001        | <del></del>             | Active   | 10.198.37.55 | 8000 | V3.4.3 10.198.37.1   | 80 .           |                  |         | Device Serial No.4  |                          |
| 002        |                         | Active   | 10.198.37.92 | 8000 | V5.4.1 10.198.37.1   | 80             |                  |         | IP Addressa:        | 10.108.37.55             |
|            |                         |          |              |      |                      |                |                  |         | Port                | 10/190/37/39             |
|            |                         |          |              |      |                      |                |                  | Ĺ       | Colore Marke        | 8000                     |
|            |                         |          |              |      |                      |                |                  |         | Subnet Mask:        | 255.255.255.0            |
|            |                         |          |              |      |                      |                |                  |         | Gateway:            | 10.198.37.1              |
|            |                         |          |              |      |                      |                |                  |         | IPv6 Address        | fe80::2a57:beff:fee5xb8c |
|            |                         |          |              |      |                      |                |                  |         | IPv6 Gateway:       |                          |
|            |                         |          |              |      |                      |                |                  |         | IPv6 Prefix Length: | 54                       |
|            |                         |          |              |      |                      |                |                  |         | HTTP Ports          | 80                       |
|            |                         |          |              |      |                      |                |                  |         |                     |                          |
|            |                         |          |              |      |                      |                |                  |         |                     |                          |
|            |                         |          |              |      |                      |                |                  |         | Admin Password:     |                          |
|            |                         |          |              |      |                      |                |                  |         |                     |                          |
|            |                         |          |              |      |                      |                |                  |         |                     | Madify                   |
|            |                         |          |              |      |                      |                |                  |         |                     | Forgot Password          |
| 4          |                         |          |              |      |                      |                |                  | •       | _                   |                          |

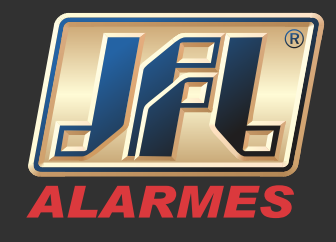

Aparecerá uma nova janela clique em "Export" e logo após em "Selecionar pasta"

Nota: Não nomeie o arquivo, ele pode tornar-se inválido. Escolha somente o destino do mesmo.

|                                                                                                    | ← → × ↑ Este Computador > Área de Trabalho > |                                    | ✓ <sup>™</sup> Pesquisar Áre | ea de Trabalho |
|----------------------------------------------------------------------------------------------------|----------------------------------------------|------------------------------------|------------------------------|----------------|
| Step 1: Click Export to download the key request     If a CML file) or take a photo of the QR code. Send | Organizar 👻 Nova pasta                       |                                    |                              | 88 <b>•</b>    |
| the XML file or QR code photo to our technical                                                           | 🖬 Imagens 🖈 ^ Nome ^                         | Data de modificaç Tipo             | Tamanho                      |                |
|                                                                                                    | etc Programas                                | 05/12/2016 15:54 Pasta de arquivos |                              |                |
| Export                                                                                                   | Músices                                      |                                    |                              |                |
|                                                                                                    | Programas                                    |                                    |                              |                |
| Step 2: Input the key or import the key file received                                                    | Videos                                       |                                    |                              |                |
| from the technical engineer to reset the password<br>for the device.                                     | la OneDrive                                  |                                    |                              |                |
|                                                                                                    | 💭 Este Computador                            |                                    |                              |                |
| Input Key  Import File                                                                                   | 📃 Área de Trabalh:                           |                                    |                              |                |
|                                                                                                    | Documentos                                   | Ν                                  |                              |                |
|                                                                                                    | + Downloads                                  | И                                  |                              |                |
| New Password:                                                                                            | 🐷 Imagens                                    |                                    |                              |                |
|                                                                                                    | h Músices                                    |                                    |                              |                |
| Confirm Password:                                                                                        | Videos                                       |                                    |                              |                |
|                                                                                                    | 늘 OS (C)                                     |                                    |                              |                |
| Reset Network Cameras' Passwords                                                                         | n i fan de Tabelle                           |                                    |                              |                |
|                                                                                                    | Pasta: Area de Inabalho                      |                                    |                              |                |

Pronto, será gerado um arquivo na pasta destinada com extensão .XML com todas as informações necessárias.

| Reset Password                                                                                                    | ×                                                                                                    |
|----------------------------------------------------------------------------------------------------|----------------------------------------------------------------------------------------------------|
| Step 1: Click Export to download the key request<br>file (XML file) or take a photo of the QR code. Send<br>the XML file or QR code photo to our technical<br>engineers. Export Export | Image: Image: Image |
| <ul> <li>Step 2: Itput the key or import the key file received from the technical engineer to reset the password for the device.</li> <li>Exported.</li> <li>Input Key</li> </ul>      | Acesso rápido     Area de Trabalhe #     Downloads     Documentos     Imagens     MUSZOBOSSAA     WUSZ78871330WC     VU-20160305AA     WUSZ78871330WC     VU-201601206131                                                                                                    |
| New Password:                                                                                                    | ♪ Músicas<br>Programas<br>₩ Videos                                                                                                    |
| Reset Network Cameras' Passwords                                                                                                    | ComeDrive           Este Computador                                                                                                    |
| Confirm Cancel                                                                                                    | Area de Trabalho                                                                                                    |

Enviar o arquivo XML para o Suporte JFL através do site para geração de arquivo de desbloqueio para criação de nova senha.

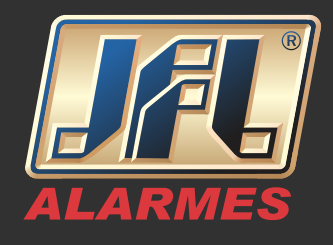

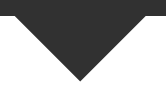

- Preencha todos dos dados solicitados pelo site;
- Clique em "Browse" e procure o arquivo gerado;
- Clique em "Enviar".

| Declaro ter ciência que será gerada uma nova senha para o equipamento JFL descrito<br>abaixo e a autenticidade das informações de compra, assim como assumo a<br>responsabilidade por quaisquer evento que ocorrer durante o processo de reset de senha,<br>como perda de gravação, perda de parâmetros de configuração e/ou formatação do HDD. |  |  |  |  |
|----------------------------------------------------------------------------------------------------|--|--|--|--|
| Informações do produto                                                                                                    |  |  |  |  |
| Faça o download do procedimento e do software SADP e instale-o em seu computador,<br>conecte-se ao dispositivo com o software e forneça-nos as seguintes informações:                                                                                                    |  |  |  |  |
| Número de Série *                                                                                                    |  |  |  |  |
| Exemplo: DS-72xxABCD-XY / SN123456789ABCD123456789ABCD Data e Hora do Início do Dispositivo *                                                                                                    |  |  |  |  |
| Exemplo: 22/03/2016 13:11                                                                                                    |  |  |  |  |
| Arquivo gerado pelo SADP * Browse No file selected. 19                                                                                                    |  |  |  |  |
| Após gerar o arquivo XML não desligar ou reiniciar o gravador                                                                                                    |  |  |  |  |
| Enviar 2º                                                                                                    |  |  |  |  |

#### Passo 4 – Finalizando o Reset

Você receberá um arquivo de resposta da JFL Alarmes por e-mail, após isto siga o procedimento:

• Abra o SADP e marque o equipamento que deseja efetuar o reset e clique em 'Forgot Password';

- Deixe a opção "Input File" selecionada;
- Adicione o arquivo que recebido no campo indicado;

• Crie uma nova senha com letras e números (mínimo de 8 caracteres) repita a mesma e logo após clique em "Confirm":

Nota: Para sua maior segurança e uma senha forte, utilize letras maiúsculas e caracteres como @! \$ entre a sua senha.

#### www.jfl.com.br

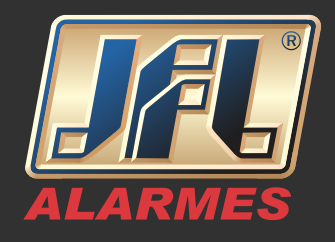

| Reset Password X                                                                                                    | Reset Password ×                                                                                                    |
|----------------------------------------------------------------------------------------------------|----------------------------------------------------------------------------------------------------|
| <ul> <li>Step 1: Click Export to download the key request file (XML file) or take a photo of the QR code. Send the XML file or QR code photo to our technical engineers.</li> <li>Export</li> <li>Step 2: Input the key or import the key file received from the technical engineer to reset the password for the device.</li> <li>Import File</li> <li>C:/Users/Osvaldo.Nogueira/Desktop/E</li> <li>New Password:</li> <li>Strong</li> <li>Confirm Password:</li> </ul> | <ul> <li>Step 1: Click Export to download the key request file (XML file) or take a photo of the QR code. Send the XML file or QR code photo to our technical engineers.</li> <li>Export</li> <li>Step 2: Input the key or import the key file received from the technical engineer to reset the password for the device Reset password succeeded.</li> <li>Import file</li> <li>Cr/Users/Osvaldo.Nogueira/Desktop/Ei</li> <li>Strong</li> <li>Confirm Password:</li> </ul> |
| Confirm Cancel                                                                                                    | Confirm Cancel                                                                                                    |

Pronto! Agora sua senha já foi alterada e seu equipamento pode ser acessado normalmente.